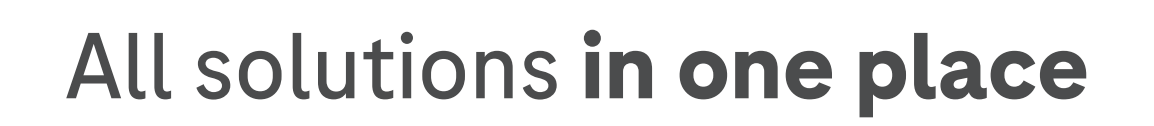

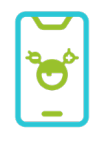

1. Install the mySugr app

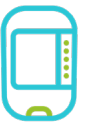

2. Pair your meter

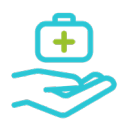

3. Share data with your doctor

# We want to support you in simplifying your diabetes management.

With just one single Accu-Chek account, you can now access your health data, share it with your healthcare professional and maintain transparency over your health journey.

#### Download the mySugr® app

It's easy. Scan the code with your phone to download, then use your email to create an account.

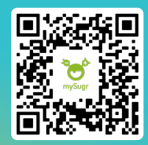

Roche

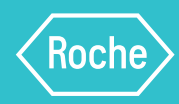

A

#### Install the mySugr app and create your account

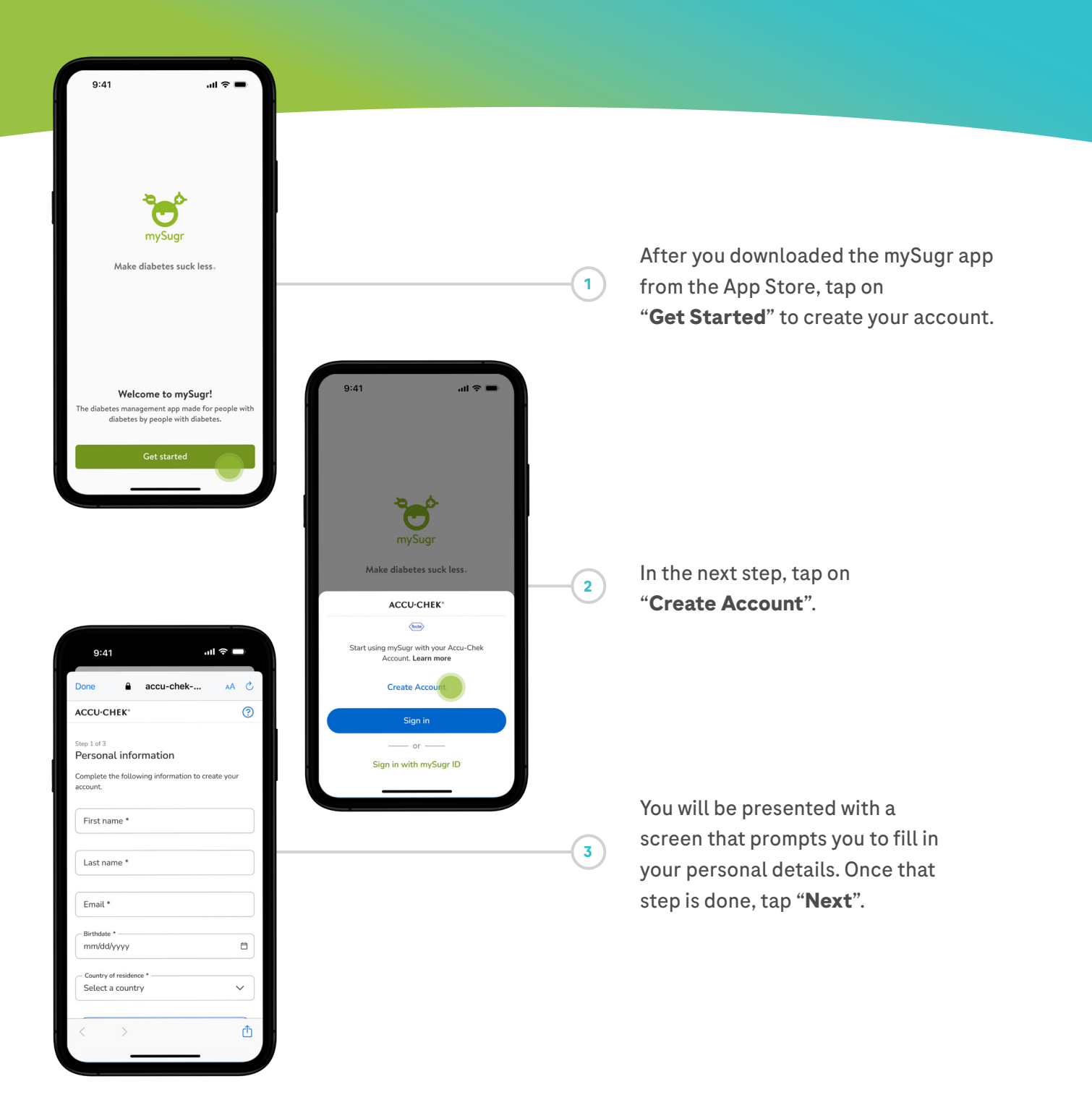

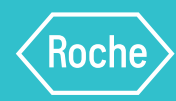

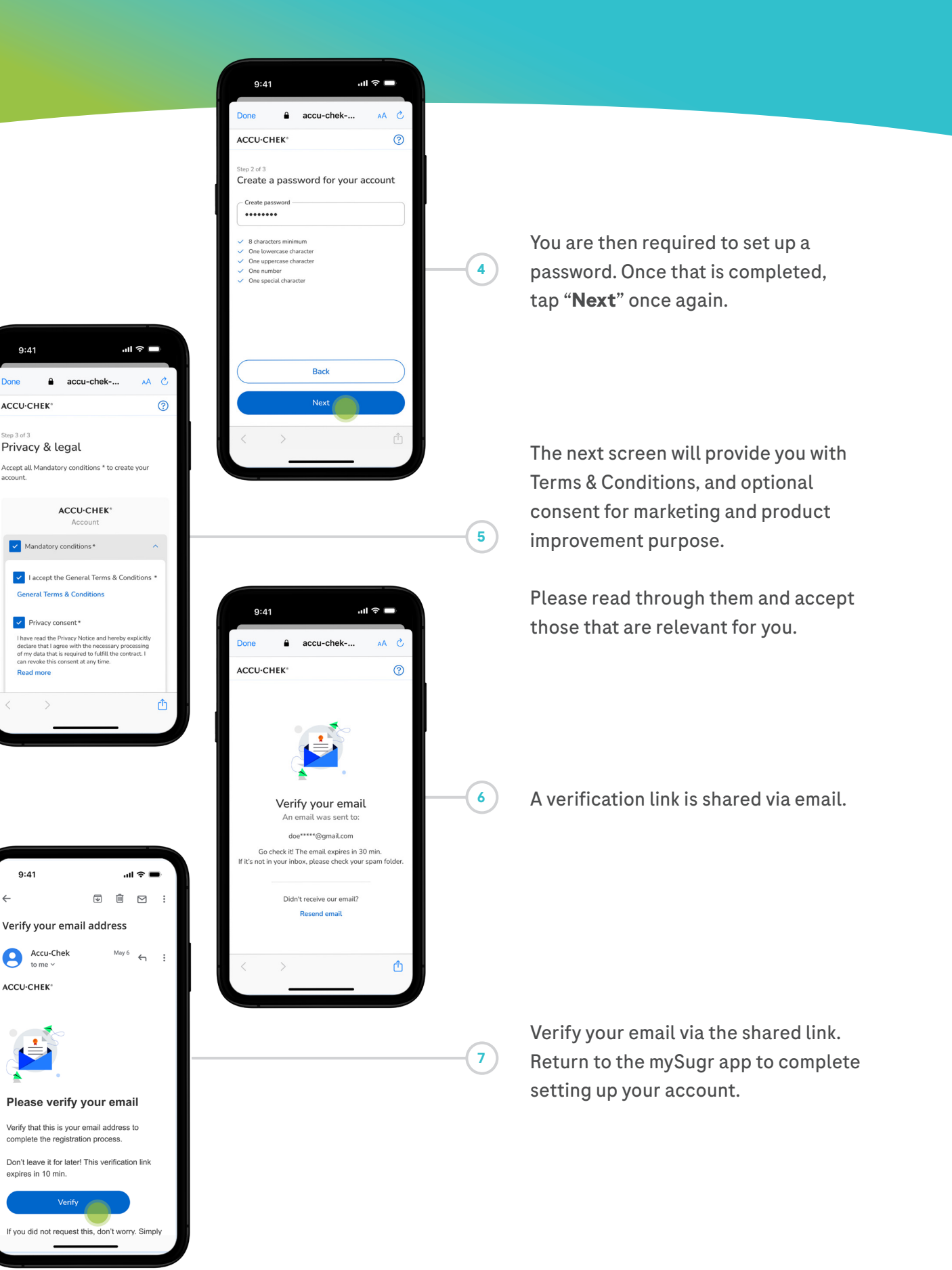

#### 

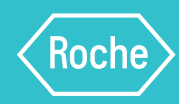

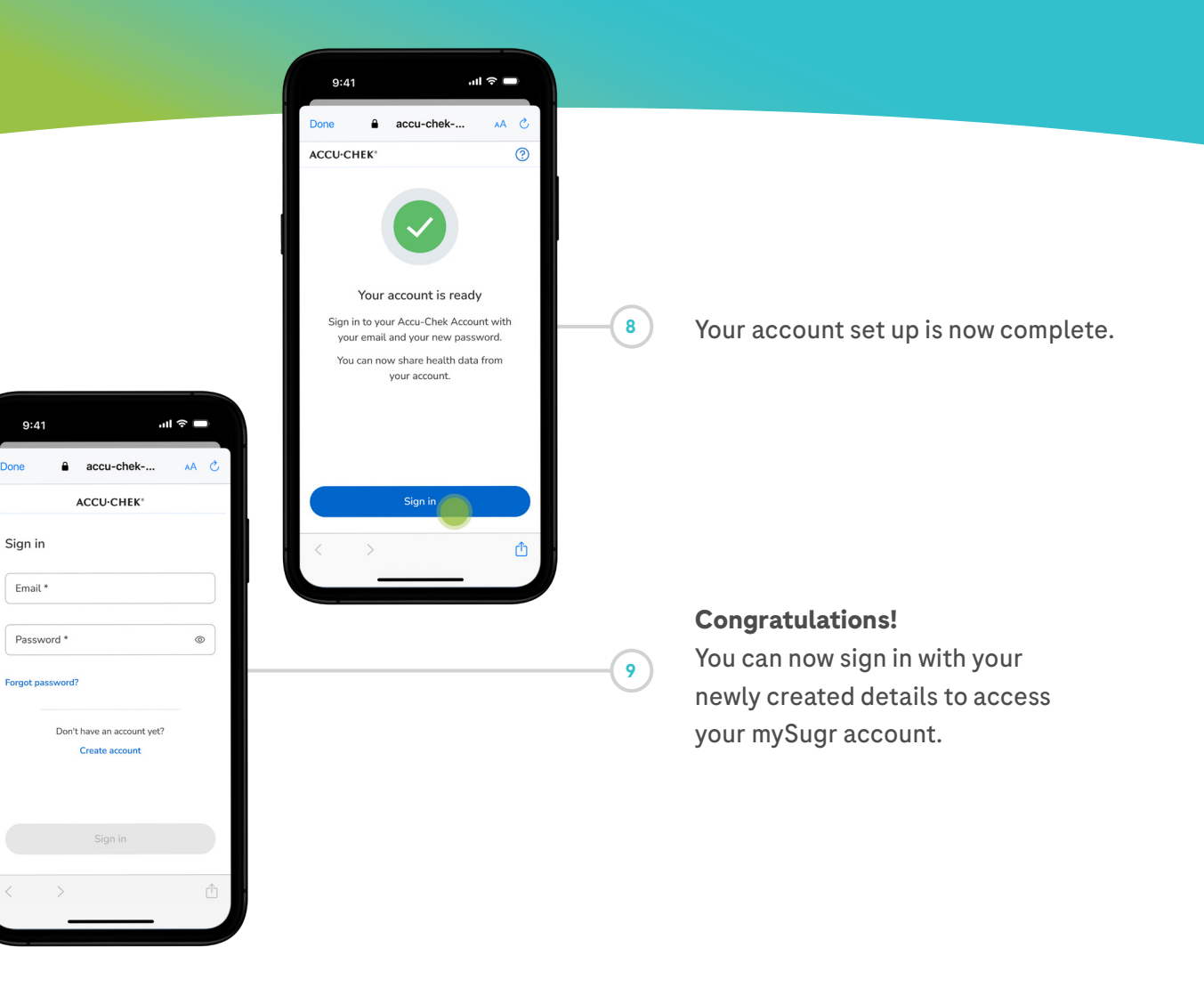

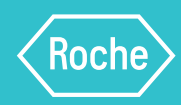

В

#### Pair your Accu-Chek blood glucose meter

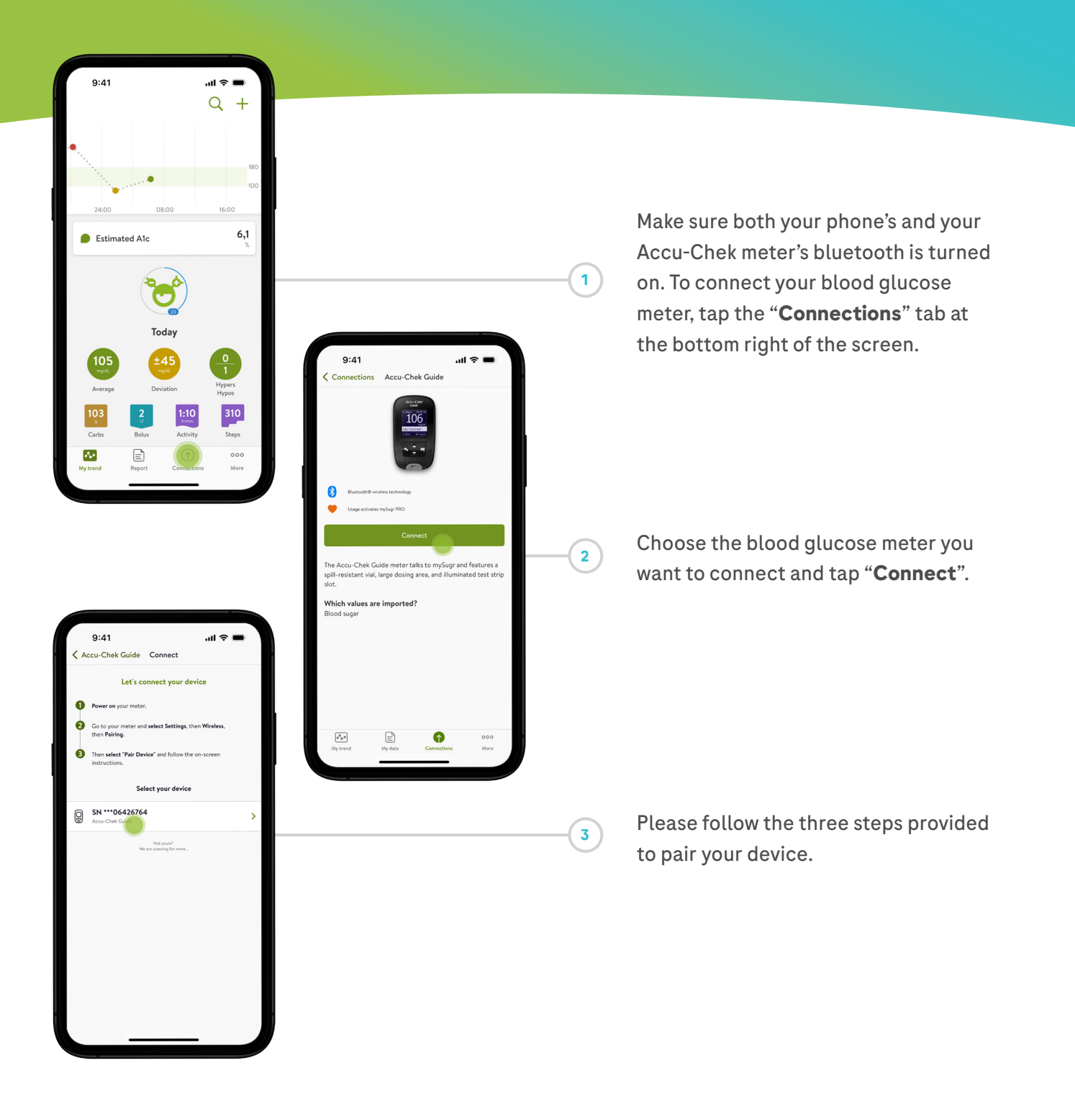

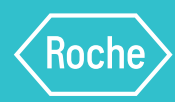

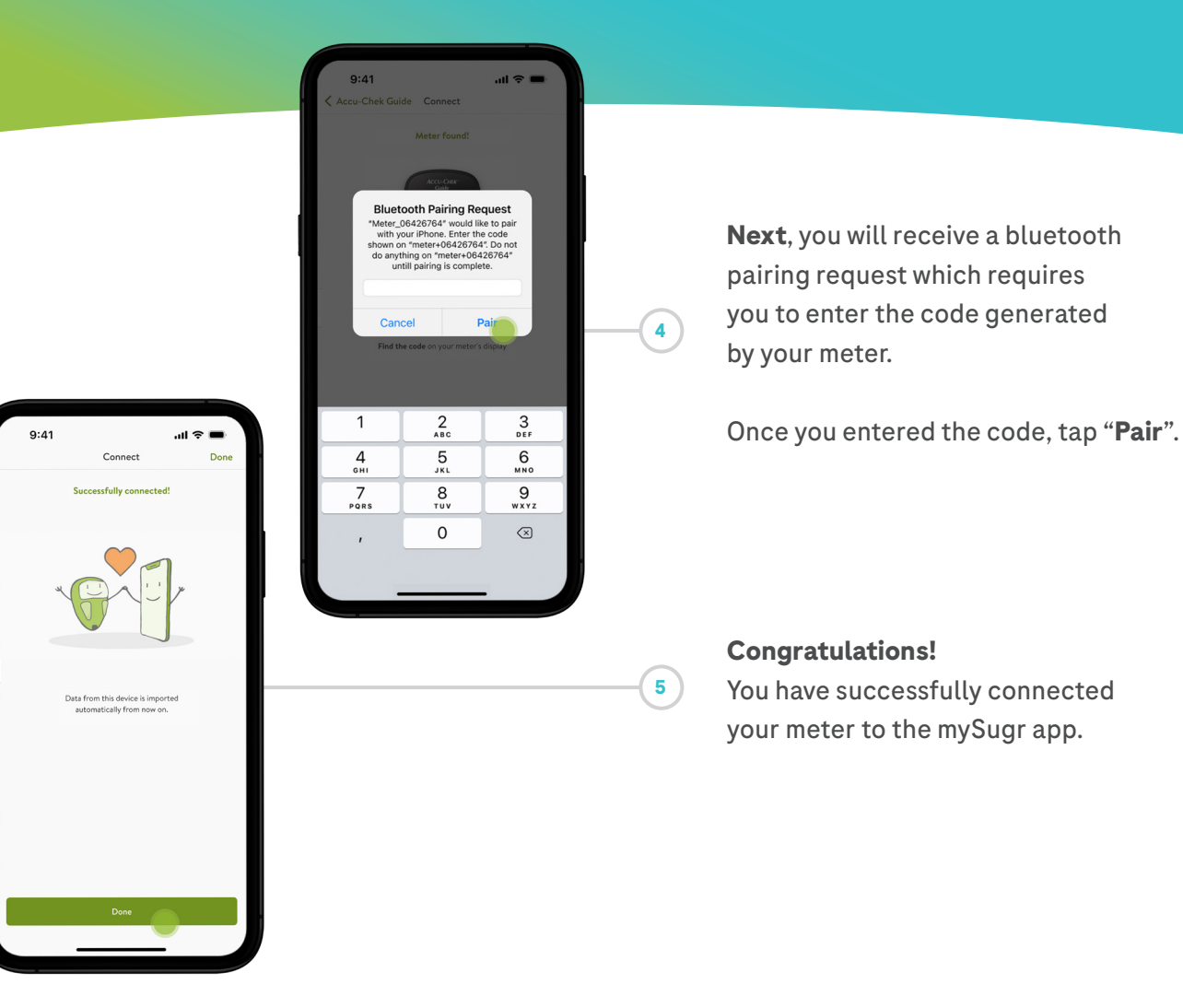

# **Once you pair your Accu-Chek blood glucose meter with mySugr**, the data from your meter will automatically be imported into the app.

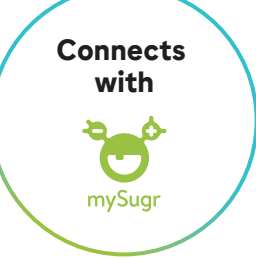

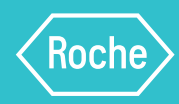

С

#### Share your data with your healthcare professional\*

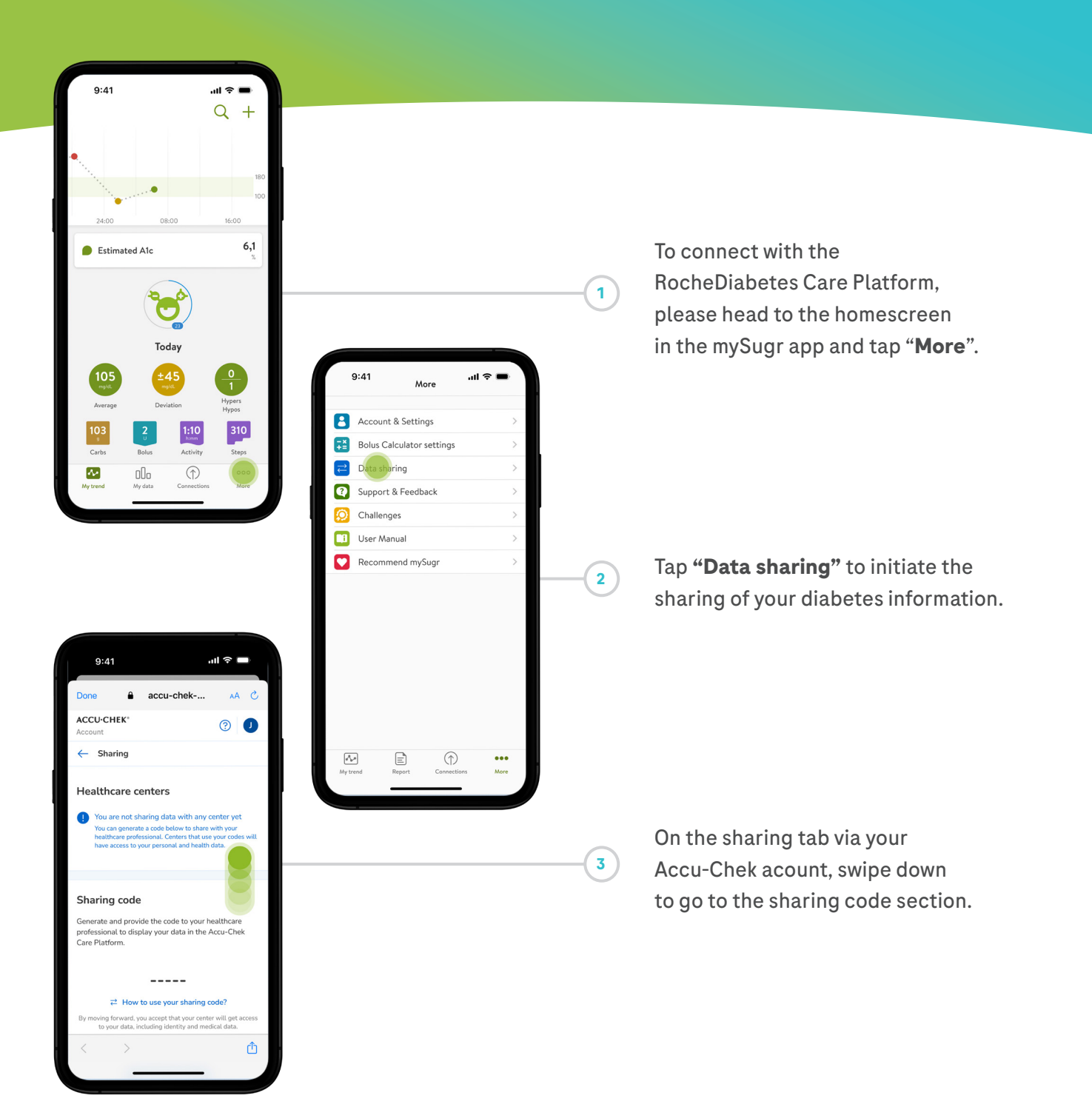

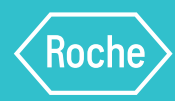

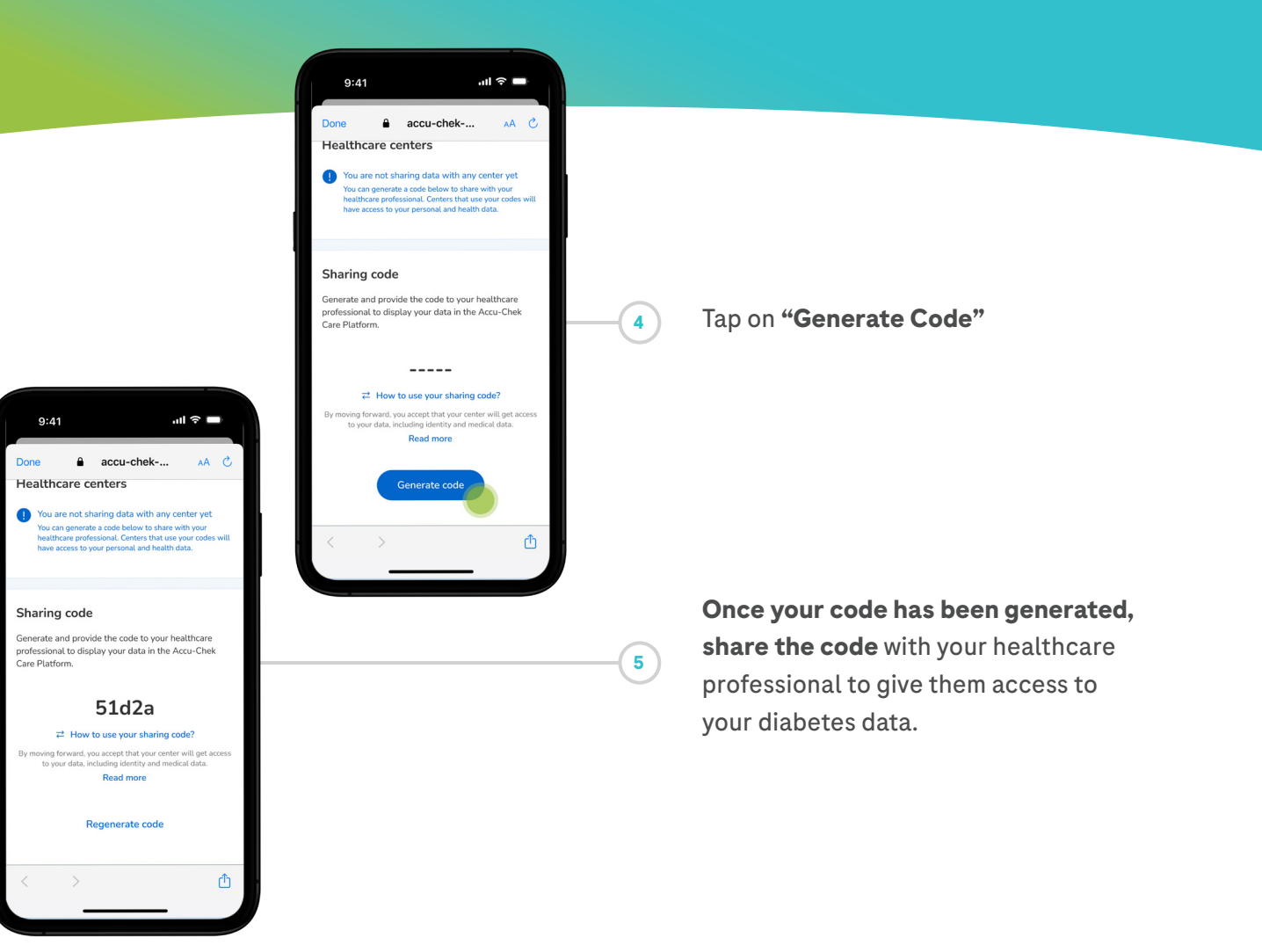

\*Please make sure that your healthcare provider is using RocheDiabetes Care Platform to ensure a safe connection. In case your healthcare professional does not have the RocheDiabetes Care Platform, you can still share your PDF report downloaded from your mySugr app. **Please note:** You must be at least 18 years (or such greater age required in your country) to register for the Accu-Chek Account.

ACCU-CHEK, ACCU-CHEK GUIDE and MYSUGR are trademarks of Roche. All other product names and trademarks are property of their respective owners.© 2024 Roche Diabetes Care accu-chek.com | Roche Diabetes Care GmbH | Sandhofer Strasse 116 | D-68305 Mannheim, Germany

Connecting what counts.